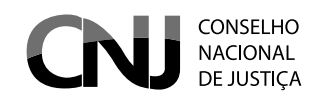

## INSTRUÇÕES PARA ACESSO AO SISTEMA DE BUSCA DE ATIVOS DO PODER JUDICIÁRIO (SISBAJUD)

# INSTRUÇÕES PARA ACESSO AO SISTEMA DE BUSCA DE ATIVOS DO PODER JUDICIÁRIO (SISBAJUD)

## 1) ACESSO DO USUÁRIO AO SISBAJUD

Para acessar o SISBAJUD, o usuário tem de estar previamente cadastrado no Sistema de Controle de Acesso (SCA) – CNJ Corporativo. Esse acesso é concedido pelos Administradores Regionais (masters) do Sistema, que são responsáveis para cadastrar os usuários do Tribunal.

Caso o usuário não possua cadastro no CNJ Corporativo, para acesso ao SisbaJud, deve solicitar, ao Administrador Regional, o seu cadastro.

Aos usuários cadastrados, o acesso ao SisbaJud poderá ser feito de duas formas:

a) Com o acesso do link do Sistema, diretamente, conforme indicado no portal do CNJ.

b) Diretamente no processo eletrônico, para os tribunais que automatizaram o acesso ao Sisbajud.

c) Por intermédio do Sistema SCA.

## INFORMAÇÃO:

Todos os usuários já cadastrados no BacenJud serão migrados para o SisbaJud e serão automaticamente registrados no CNJ Corporativo. Assim, não será necessário novo cadastramento pelos Administradores Regionais (masters).

Novos usuários do SisbaJud precisarão solicitar seu acesso aos Administradores Regionais.

### 1.1) Acessando o Sistema pelo link direto

| CONSELHO<br>NACIONAL<br>DE JUSTIÇA | SISBAJUD Sistema de Busca de<br>Ativos do Poder Judiciário |
|------------------------------------|------------------------------------------------------------|
| CPF                                |                                                            |
| Senha (CNJ Corporativo)            |                                                            |
| ENTRAR                             |                                                            |

O acesso ao sistema se dá pelo link a ser disponibilizado no portal do CNJ.

Para acessar o Sistema, o usuário deve indicar seu CPF e senha pessoal, conforme cadastro no Sistema de Controle de Acesso (SCA)- CNJ Corporativo.

Caso tenha esquecido sua senha, o usuário pode solicitar uma nova, acessando o sistema CNJ Corporativo pelo link <u><https://www.cnj.jus.br/corporativo></u> ou clicar a caixa "esqueci minha senha" indicada na tela inicial, que também apresenta o link para o CNJ Corporativo.

| CN        | ж                                                                                                    | :a de<br>Judiciário |
|-----------|----------------------------------------------------------------------------------------------------|---------------------|
| CPF       | O Sisbajud utiliza o cadastro do CNJ Corporativo como fonte de<br>autenticação dos usuários.                                                  |                     |
| Senha (CN | Por gentileza, acesse o CNJ Corporativo, por meio do <i>link</i><br>https://wwwh.cnj.jus.br/corporativo, e clique em "Esqueceu sua<br>senha". |                     |
|           | Concluído                                                                                                    |                     |
| Pre       | Esqueci minha senha<br>cisa de ajuda? Entre em contato com o suporte no endereço eletrônico: sistemasnacionais@cnj.juu                        | s.br                |

Após ser direcionado ao Sistema de Controle de Acesso, basta clicar o link "esqueceu sua senha?", que abrirá caixa para recuperação de senha.

| Sistema de<br>Controle de Acesso |
|----------------------------------|
| CPF: Entrar                      |
| Para maiores informações:        |

|          |              | Sig    | stema de<br>ontrole de Acesso |
|----------|--------------|--------|-------------------------------|
|          | CPF:         | Entrar |                               |
| Recuper- | ção de senha | Enviar | 8                             |
|          |              |        |                               |
|          |              |        |                               |

Após digitar o número do CPF do usuário cadastrado, será encaminhada automaticamente mensagem ao e-mail institucional cadastrado, com link para redefinição da senha.

Com a senha redefinida, o usuário pode acessar o SisbaJud, indicando seu CPF e nova senha no link de acesso ao Sistema.

### ATENÇÃO:

Caso o e-mail cadastrado no CNJ Corporativo esteja desatualizado, tenha sido cadastrado com erro ou caso o CPF indicado não seja reconhecido pelo CNJ Corporativo, será necessário entrar em contato com o Administrador Regional do tribunal do usuário, solicitando a regularização do cadastro.

#### 1.2) Acessando o Sistema pelo Sistema de Controle de Acesso (SCA) – CNJ Corporativo

O usuário cadastrado também pode acessar o SisbaJud pelo CNJ Corporativo, pelo link <u>https://www.cnj.jus.br/corporativo/</u>

Para acessá-lo, é necessário inserir número do CPF e a senha (a mesma utilizada para acessar o SisbaJud) e clicar o ícone "entrar".

| Sistema de<br>Controle de Acesso                          |
|-----------------------------------------------------------|
| CPF: Entrar Esqueceu sua senha?                           |
| Para maiores informações:    Sistemasnacionais@cnj.jus.br |

Aberto o sistema, será apresentada tela principal com indicação dos sistemas disponíveis ao usuário, considerando o perfil em que foi cadastrado.

| Clatera.                |                                                    |       | 0        |  |
|-------------------------|----------------------------------------------------|-------|----------|--|
| SISTEMA<br>SISBAJUD     | Sig<br>Sig                                         | BAJUD | ASSESSOR |  |
|                         |                                                    |       |          |  |
| Maria Dadaar            |                                                    |       |          |  |
| Meus Dados:             |                                                    |       |          |  |
| Atualização dos Dados ( | adastrais                                          |       |          |  |
| CPF:                    | 57256                                              |       |          |  |
| Nome:                   |                                                    |       |          |  |
| E-mail Principal: (*)   | Tipo: (*) Institucional V                          |       |          |  |
|                         | 🚫 <u>Mais um email</u>                             |       |          |  |
|                         |                                                    |       |          |  |
| Telefone: (=)           | (61)61616-1616 (XX)XXXX-XXXX Tipo: (*) Trabalho 🗸  |       |          |  |
| Telefone: (**)          | (61)61616-1616 (XXXXXXXXXXXXXXXXXXXXXXXXXXXXXXXXXX |       |          |  |
| Telefone: (*)           | (61)61616-1616 (XX)XXXXX-XXXX Tipo: (*) Trabalho V |       |          |  |

Pelo CNJ Corporativo, também é possível atualizar os dados do cadastro do usuário e alterar senha (na aba "outros").

Em caso de esquecimento da senha ou erro no cadastro, devem ser observados os procedimentos de resgate de senha ou regularização do cadastro, conforme item 1.1, acima.

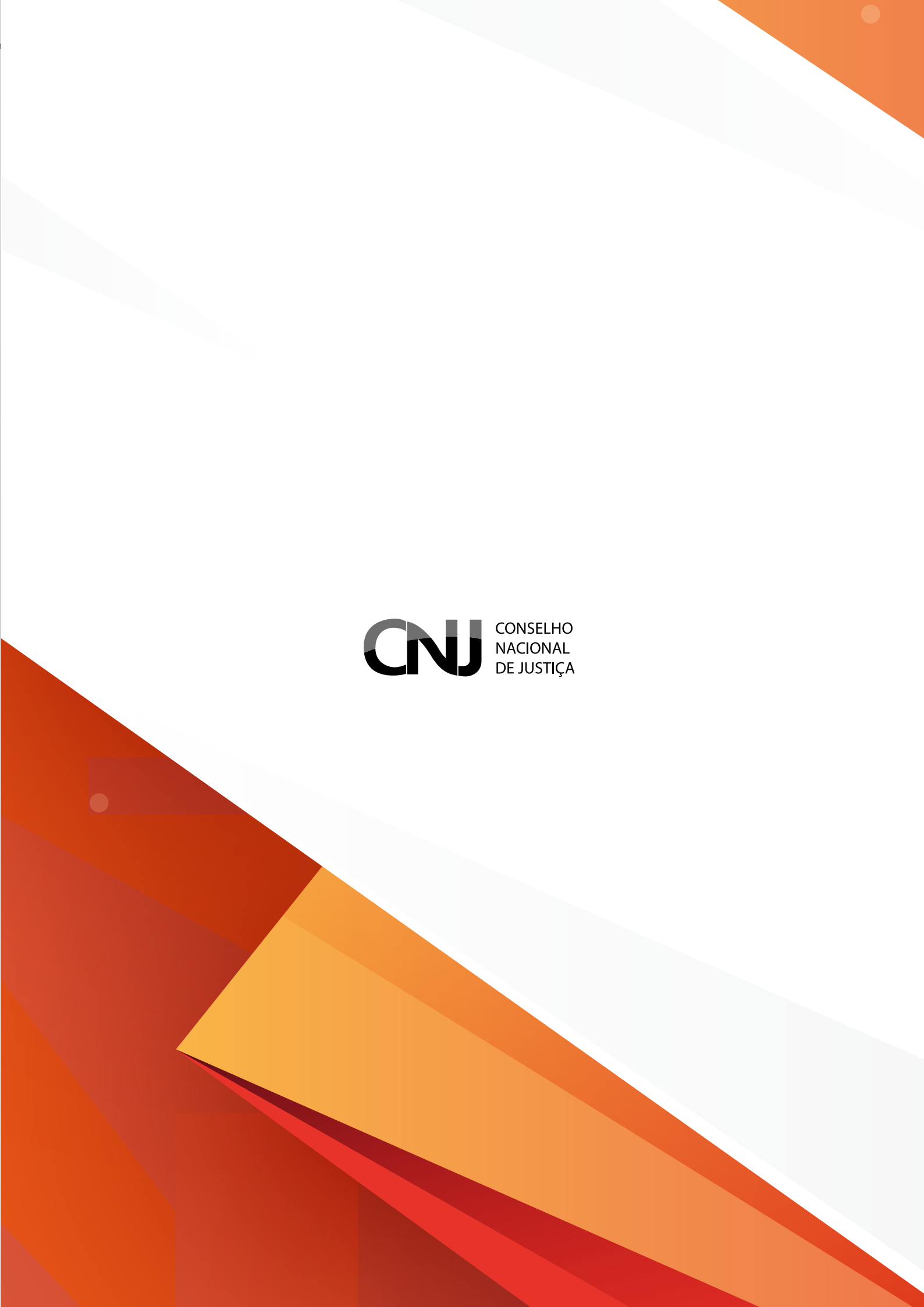